## Assignment 5 Electronic Music I Fall 2013

- 1. This assignment is focused on creating material using the Soundchain patch.
  - a. This patch will be made available through the EMS Google Drive account.
  - b. In order to run the patch outside of the studio, Max Runtime will need to be downloaded (http://cycling74.com/downloads/runtime).
  - c. The operation of the patch will be demonstrated in class (with accompanying handout).
  - d. This patch will be used to manipulate the audio files used in one's current Pro Tools session.
- 2. Copy the patch into your main project folder. Open the patch.
- 3. The first stage of this assignment will be to create chains using all the audio files in the Pro Tools session.
  - a. Locate the Audio Files folder in the main project folder.
  - b. Drag this folder into the thick-bordered green square (as demonstrated in class).
  - c. Create 3 recordings, with the following characteristics:
    - i. 2-3 minutes in duration.
    - ii. One recording will have a fixed triggering rate; the rate will be less than 250 ms.
    - iii. The second recording will have a random triggering rate; the range will be very wide (at least 250 ms between min and max).

iv. The third recording will have a random triggering rate; the range will be very narrow (no more than 250 ms between min and max).

v. For the second and third recordings, keep the timing values smaller rather than larger; with a slow enough triggering rate, the recording will contain essentially single sounds.

- d. These output files will all be located in your main project folder (the same location as the patch).
- e. Once the three recordings are completed, import them into the Pro Tools session.

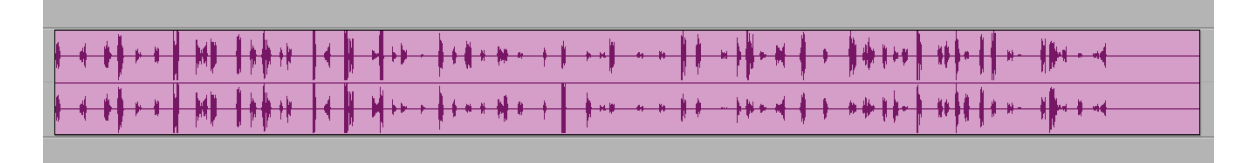

f. To extract individual events, use Strip Silence.

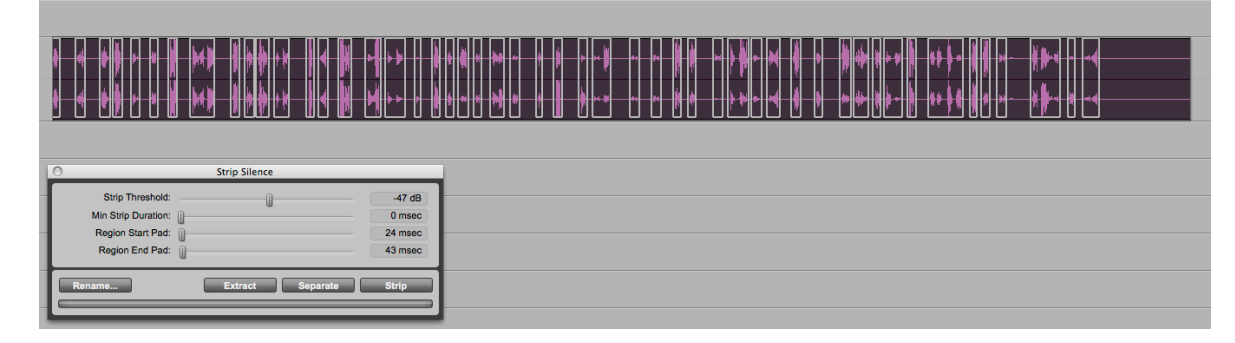

- g. These events can now be used in the composition process.
- 4. The second stage of the assignment will make use of subsets of the complete Audio Files folder.
  - a. Create a new folder within the main project folder.
  - b. Cherrypick 20-40 sounds from the Pro Tools session. Cluster them together for convenience.

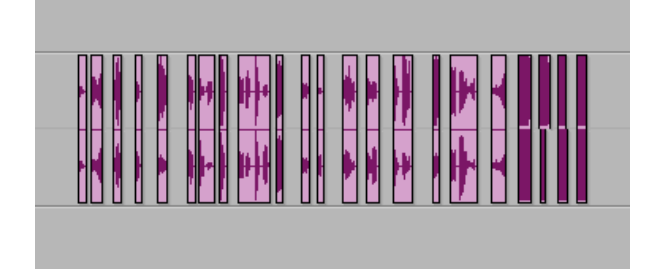

- c. Open the Regions list on the right-hand side of the Edit window.
- d. Select all the regions from 4b. They will become highlighted in the Regions list.

|  | 0   | * * | Audio 1_1002<br>Audio 5_11 -           |
|--|-----|-----|----------------------------------------|
|  | •   | *   | Audio 2_284<br>Audio 3_68              |
|  | ě   | *   | Audio 1_204<br>Audio 2_356             |
|  | e e | *   | Audio 1_198<br>Audio 2_307             |
|  | ě   | *   | Audio 3_121<br>Audio 3_67              |
|  | - i | *   | > Otake2351608-40 (Stereo)             |
|  | •   | * * | Audio 1_658<br>Audio 1_653             |
|  | 0   | *   | Audio 1_1018<br>▶ Audio 21 01 (Stereo) |
|  | 0   | *   | Audio 2-FRBN_484                       |

e. Click on the arrow-dropdown menu in the upper right-hand corner of the Regions list.

| _ |            |                          |     | Find                           | ŵжF   |
|---|------------|--------------------------|-----|--------------------------------|-------|
|   |            | REGIONS                  | ¢   |                                |       |
| • | <b>→</b> → | 0take2351608-23 (Stereo) | a 🗸 | Select Parent in Project Brows | ser   |
| • |            | Audio 2_336              |     |                                |       |
| • |            | Audio 1_434              |     | Show                           |       |
| • |            | Audio 3_102              |     | Select                         |       |
| • |            | Audio 6_61               |     | Caret has                      | •     |
| • | <b>}</b> ⊢ | Audio 2_345              |     | Sort by                        |       |
| • | *          | Audio 1_595              |     |                                |       |
| • | *          | Audio 1_550              |     | Clear                          | 企業B   |
| • | *          | Audio 2_605              |     | Rename                         | Λ¥R   |
| • | *          | Audio 1_912              |     | Auto Bonomo                    |       |
| • | *          | Audio 2_240              |     | Auto Kename                    |       |
| • | *          | Audio 6_73               |     | Time Stamp                     | ₫жМ   |
| • | *          | Audio 1_379              |     |                                |       |
| • | *          | Audio 1_273              |     | Compact                        |       |
| • | *          | Audio 1_497              |     | Export Region Definitions      | AWV   |
| • | *          | Audio 2_490              |     | Expert Declarate Files         | 0 001 |
| • | *          | Audio 2_693              |     | Export Regions as Files        | ФЖK   |
| • | *          | Audio 3_80               |     | Export Region Groups           |       |
| • | *          | Audio 2_498              |     | Recalculate Waveform Overvi    | ews   |
| • | *          | Audio 4_94               |     |                                |       |
| • | *          | Audio 2_701              |     | Timeline Pres Order            |       |
| 0 | <b>}+</b>  | Audio 1_547              |     | Timeline Drop Order            |       |

f. Click "Export Regions as Files...". The following dialog window will appear.

| Export Selected                   |                            |  |  |  |  |  |
|-----------------------------------|----------------------------|--|--|--|--|--|
| File Type:                        | AIFF                       |  |  |  |  |  |
| Format:                           | Interleaved                |  |  |  |  |  |
| Bit Depth:                        | 24                         |  |  |  |  |  |
| Sample Rate:                      | 44.1 kHz                   |  |  |  |  |  |
| Conversion Quality:               | Better \$                  |  |  |  |  |  |
|                                   | Use Squeezer               |  |  |  |  |  |
|                                   | Enforce Avid Compatibility |  |  |  |  |  |
| Destination Directory: Choose     |                            |  |  |  |  |  |
| EMS-213:Copy of dan project:demo: |                            |  |  |  |  |  |
| Resolve Duplicate File Names By:  |                            |  |  |  |  |  |
| Prompting For Each Duplicate      |                            |  |  |  |  |  |
| Auto Renaming                     |                            |  |  |  |  |  |
| Replacing With New Files          |                            |  |  |  |  |  |
|                                   |                            |  |  |  |  |  |
| Cancel Export                     |                            |  |  |  |  |  |

- g. For the Destination Directory, choose the folder created in 4a. Click Export.
- h. This will create audio files of all the selected regions, in the specified folder. This folder can now be dragged into the patch for a new set of recordings.
- 5. Repeat the process described above twice, resulting in three separate folders, each with a subset of your project's complete body of sounds.
  - Using each of these subsets, create at least 3 recordings. Each recording should be at least 2-3 minutes long.
  - b. Each of the three recordings should have distinguishably different densities. Consider the first stage of this assignment; how was density created or avoided? How can parameters other than triggering rate play a role?
  - c. Experiment with the Playback alterations available through the patch. Consider that they can be changed during recording.
  - d. When these recordings have been completed, import them to the Pro Tools session. If applicable, separate individual events using strip silence.